# Invio dell'offerta

### **MODULO SEMPLIFICATO**

Versione gennaio 2017

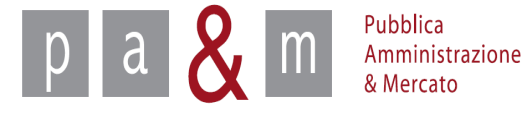

### Partecipazione alle Procedure svolte su START

Sul modulo semplificato sono svolte:

- Procedure concorrenziali, a cui sono invitati più operatori economici;
- > Affidamenti diretti: a cui è invitato un solo operatore economico.

Queste procedure sono accessibili solo agli <u>operatori economici invitati</u> dalla Stazione Appaltante.

Alle procedure svolte sul modulo semplificato, la Stazione Appaltante può invitare anche operatori economici non ancora iscritti a START, i quali riceveranno una e-mail di invito contenente un link diretto alla pagina di registrazione a START  $\rightarrow$  l'invio dell'offerta sarà possibile solo a seguito della registrazione da parte dell'operatore economico invitato.

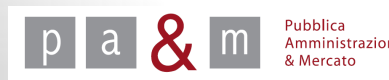

### Invito

I fornitori invitati <u>già iscritti</u> a Start riceveranno il seguente messaggio di invito nella casella di posta elettronica indicata in fase di registrazione:

«Spett.le fornitore,

L'amministrazione la invita a partecipare alla gara ...... sul sistema di appalti telematici dell'ente .....

Può prendere visione della documentazione di gara direttamente sul sito.

Per poter consultare la documentazione dovrà accedere al sistema con la propria username e password.

Il responsabile del procedimento

NB: Può prendere visione della documentazione di gara direttamente sul sito da questo link

https://start.e.toscana.it/...../ »

<u>Se si clicca sul link contenuto all'interno della comunicazione per accedere direttamente alla pagina di START su cui lavora l'Ente, dalla quale è possibile visualizzare la documentazione relativa alla procedura ed inviare l'offerta.</u>

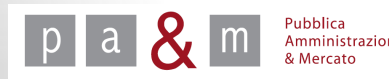

### Accedere a START

Accedere a Start all' indirizzo:

http://www.regione.toscana.it/-/sistema-telematico-acquisti-regionale-della-toscana-start-;jsessionid=17CB1065D6BE8365B9DCA1CA3E604827.web-rt-as01-p2

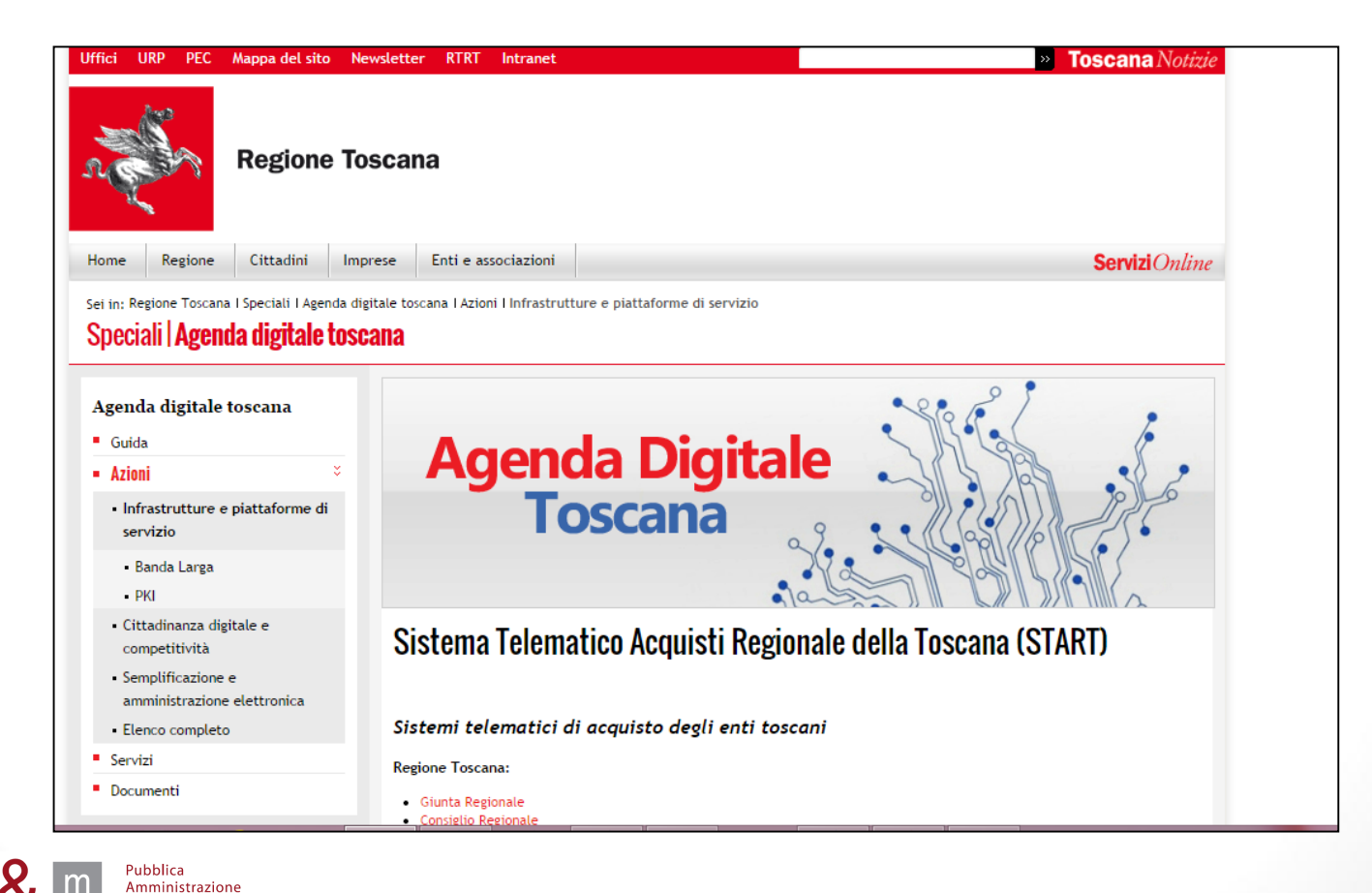

& Mercato

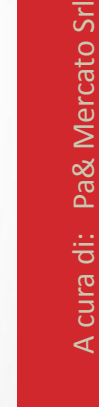

4

### Accedere al dettaglio di gara

• Entrati sulla pagina dell'Ente (Istanza) visualizzato nella home page di START, di cui alla slide precedente, per effettuare l'eccesso inserire le proprie credenziali (Username e Password) negli appositi spazi posizionati in alto a destra.

| <u>M</u> odifica <u>V</u> isualizza <u>C</u> rono                                                                                                    | ologia S <u>eg</u> nalibri <u>S</u> trumenti <u>A</u> i                                                                                                    |                                                                                                    |                                          |                                                             |                                                                                    |                                                     |                                                                                                    |                                                          |
|----------------------------------------------------------------------------------------------------|----------------------------------------------------------------------------------------------------|----------------------------------------------------------------------------------------------------|------------------------------------------|-------------------------------------------------------------|------------------------------------------------------------------------------------|-----------------------------------------------------|----------------------------------------------------------------------------------------------------|----------------------------------------------------------|
| START - Sistema di acquist.                                                                                                    | × +                                                                                                    |                                                                                                    |                                          |                                                             |                                                                                    |                                                     |                                                                                                    |                                                          |
| Attps://start.e.toscana.it/                                                                                                    | /ente-demo/                                                                                                    |                                                                                                    | ⊽ C' 🛽                                   | ▼ Google                                                    |                                                                                    | <mark>ዖ</mark> ☆                                    | i <b>i ↓</b> ∧                                                                                                    | 3                                                        |
| iù visitati 🗛 AVCP 騷 SITAT                                                                                                    | T 🗌 AcquistinretePA 🅅 posta                                                                                                    | outlook 🏧 Sistema Telematico Ac 툦 eNotices - Formu                                                              | ılari p 🗍 Linee@vcp                      |                                                             |                                                                                    |                                                     |                                                                                                    |                                                          |
| REGIONE TOSCA                                                                                                    | NA                                                                                                    | Sistema Telematico Acquisti Re                                                                                  | egionale della Toscana<br>Enti Regionali |                                                             |                                                                                    |                                                     |                                                                                                    |                                                          |
| ome Il progetto Istruz                                                                                                    | zioni Contatti                                                                                                    |                                                                                                    |                                          |                                                             |                                                                                    |                                                     |                                                                                                    |                                                          |
|                                                                                                    |                                                                                                    | Sistema di acquisti telematici della                                                                            | a Regione Toscana - Giunta Regionale     |                                                             |                                                                                    |                                                     | 20/11/201                                                                                                    | 4 11:23:                                                 |
| issword                                                                                                    | <ul> <li><u>25/09/2014 - Covocazion</u></li> <li><u>10/06/2014 - errore</u></li> <li><u>03/04/2014 - Nuove proc</u></li> </ul>                                                                                                    | ne seduta pubblica<br>sedure                                                                                    |                                          |                                                             |                                                                                    |                                                     |                                                                                                    |                                                          |
| Accedi                                                                                                    | 29/11/2013 - COMUNICAZ Elenco gare                                                                                                    | IONE IMPORTANTE (NON E' UN TEST)                                                                                |                                          |                                                             |                                                                                    |                                                     |                                                                                                    |                                                          |
| Accedi<br>ii dimenticato la password?<br>ccesso in modalità sicura (SSL)                                                                                                    | • 29/11/2013 - COMUNICAZ<br>Elenco gare                                                                                                    | ORE IMPORTANTE (NON E' UN TEST)<br>Oggetto                                                                      |                                          | Appalto                                                     | Stato                                                                              | CIG                                                 | Date                                                                                                    |                                                          |
| Accedi<br>dimenticato la password?<br>cesso in modalità sicura (SL)<br>cesso con certificato digitale                                                                                                    | 29/11/2013 - COMUNICAZ Elenco gare      Atro ente demo     PR. Gara in composizior Procedura aperta                                                                                                    | Oggetto<br>Oggetto                                                                                              |                                          | Appalto<br>Servizi                                          | Stato<br>Non iniziata                                                              | CIG<br>ASSASASASA                                   | Date<br>Pubblicazione:<br>02/12/13<br>Inizio: 02/12/14<br>Fine: 02/12/16 1                                                                                                    | 15.01                                                    |
| Accedi<br>dimenticato la password?<br>esso in modalità sicura (SSL)<br>esso con certificato digitale<br>icerca gare non concluse<br>sito delle gare svolte<br>zzario fornitori<br>sorizione<br>deencie aescedaniche | 29/11/2013 - COMUNICAZ Elenco gare      Atro ente demo     PR. Gara în composizior     Procedura aperta      Atro ente demo     PR. GaraînEsame-Rilanc     Procedura negoziata                                                                                                    | Oggetto<br>Oggetto<br>ne responsabile GN<br>il responsabile GN - Lotto1                                         |                                          | Appalto<br>Servizi<br>Servizi                               | Stato<br>Non iniziata<br>Non iniziata                                              | CIG<br>ASSASASASA<br>N/D                            | Date           Pubblicazione:           02/12/13           Inizio:           02/12/14           Fine:           02/12/13           Inizio:           02/12/14           Pubblicazione:           02/12/14           Inizio:           02/12/14           Fine:         02/12/14                                                                                                    | 15.01<br>5.01<br>17.56<br>7.56                           |
| Accedi<br>dimenticato la password?<br>esso in modalità sicura (SSL)<br>esso con certificato digitale<br>sico delle gare svolte<br>zzario fornitori<br>sorizione<br>ategorie merceologiche<br>ichiesta di ammissione | 29/11/2013 - COMUNICAZ Elenco gare      Atro ente demo     PR. Gara in composizion     Procedura aperta      Atro ente demo     PR. GaralnEsame+Rilanc     PR. GaralnEsame+Rilanc     PR. GaralnEsame+Rilanc     Procedura negoziata      Ente Prova     Comune di Ponte Buggi     Procedura negoziata                       | Oggetto<br>Oggetto<br>ne_responsabile_GN<br>ti_responsabile_GN - Lotto1<br>anese Asfaltatura strade comunali SF |                                          | Appalto<br>Servizi<br>Servizi<br>Lavori pubblici            | Stato<br>Non iniziata<br>Non iniziata<br>Manifestazione<br>d'interesse             | CIG<br>ASSASASASA<br>N/D<br>0123456789              | Date           Pubblicazione:         02/12/13           Inizio: 02/12/14         1           Fine: 02/12/14         1           Pubblicazione:         02/12/14           Inizio: 02/12/14         1           Fine: 02/12/15         1           Pubblicazione:         02/12/14           Fine: 02/12/15         1           Pubblicazione:         02/12/14           Fine: 02/12/15         1           Pine: 02/12/14         1 | 15.01<br>5.01<br>17.56<br>7.56<br>11.09<br>1.15          |
| Accedi<br>dimenticato la password?<br>esso in modalità sicura (SSL)<br>esso con certificato digitale<br>sito delle gare svolte<br>zzario fornitori<br>ategorie merceologiche<br>ichiesta di ammissione              | 29/11/2013 - COMUNICAZ Elenco gare      Atro ente demo     PR. Gara în composizior     Procedura aperta      Atro ente demo     PR. Garaîntsame-Rilanc     Procedura negoziata      Ente Prova <u>Comune di Ponte Buegi</u> Procedura negoziata      Ente Prova <u>Servizio di lesoreria pr     Procedura ristretta     </u> | Oggetto Oggetto in responsabile_GN ii responsabile_GN - Lotto1 anese Asfaltatura strade comunali SE ovinciale.  |                                          | Appalto<br>Servizi<br>Servizi<br>Lavori pubblici<br>Servizi | Stato<br>Non iniziata<br>Non iniziata<br>Manifestazione<br>d'interesse<br>In corso | CIG<br>ASSASASAA<br>N/D<br>0123456789<br>1234567890 | Date<br>Pubblicazione:<br>02/12/13<br>Inizio: 02/12/14<br>Fine: 02/12/16<br>Inizio: 02/12/15<br>Inizio: 02/12/15<br>Fine: 02/12/15<br>Inizio: 06/11/14<br>Fine: 07/12/14<br>Inizio: 18/11/14<br>Fine: 18/11/14<br>Fine: 11/11/14                                                                                                    | 15.01<br>5.01<br>17.56<br>11.09<br>1.15<br>14.10<br>3.00 |

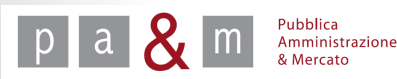

### Accedere al dettaglio di gara

- Effettuato l'accesso apparirà l'elenco delle gare pubblicate dall'Ente: cliccare sulla procedura di gara a cui si è stati invitati.
- <u>N.B. Le procedure ad inviti sono visibili nell'elenco solo dopo aver inserito le proprie credenziali!</u>

| Proceaura negoziata                                                                                                    |                    |          |            |                                                                           |
|----------------------------------------------------------------------------------------------------|--------------------|----------|------------|---------------------------------------------------------------------------|
| Ente Prova<br><u>Gara negoziata previa manifestazione d'interesse demolizione</u><br><u>palestra Emy 25.09</u><br>Procedura negoziata        | Lavori<br>pubblici | In corso | 0123456789 | Pubblicazione: 25/09/14<br>Inizio: 25/09/14 16.12<br>Fine: 25/09/14 16.32 |
| Ente Prova<br>Gara negoziata previa manifestazione di interesse demolizione<br>palestra - Simona<br>Procedura negoziata                      | Lavori<br>pubblici | In corso | 1234567890 | Pubblicazione: 25/09/14<br>Inizio: 25/09/14 16.13<br>Fine: 25/09/14 16.33 |
| Altro ente demo<br><u>Fornitura di xxxxx</u><br>Procedura aperta                                                                             | Forniture          | In corso | 1234567890 | Pubblicazione: 30/01/14<br>Inizio: 31/01/14 12.40<br>Fine: 29/09/14 12.40 |
| Ente Prova<br>Procedura semplificata prova<br>Ajfidamento diratte                                                                            | Servizi            | In corso | N/D        | Pubblicazione: 25/09/14<br>Inizio: 25/09/14 16.05<br>Fine: 30/09/14 00.00 |
| Ente Prova<br><u>TEST-Affidamento lavv. urgenti manutenzione straordinaria strada</u><br><u>- lavv. inf. €200mila</u><br>Procedura negoziata | Lavori<br>pubblici | In corso | 123456789X | Pubblicazione: 22/09/14<br>Inizio: 22/09/14 11.18<br>Fine: 30/09/14 10.00 |
| Ente Prova<br>Acquisto 20 personal computer per uffici comunali                                                                              | Forniture          | In corso | N/D        | Pubblicazione: 04/09/14<br>Inizio: 04/09/14 16.05                         |

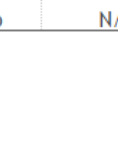

### Dettaglio di gara

- La schermata che appare è denominata «Dettaglio di gara»: contiene tutte le informazioni e i documenti della procedura di proprio interesse.
- Nella sezione «Documentazione allegata» sono presenti gli atti di gara e i modelli messi a disposizione dall'Amministrazione;
- Nella sezione «Richieste d'invio documentazione» è visibile l'elenco dei documenti richiesti dall'Amministrazione ai fini dell'invio dell'offerta.

| Guido Bianchi<br>Legale rappresentante<br>GUIDO BIANCHI SRL<br>Logout<br>Modifica PEC<br>Modifica password                                                   | Ente Prova<br>PROCEDURA SEMPLIF<br>Inizio presentazione offerte<br>Termine presentazione offe<br>Tipo di Appalto: Servizi<br>Modalità di Realizzazione: A<br>Importo soggetto a ribasso: | CATA PROVA (In corse<br>: 25/09/2014 16:05<br>rte: 30/09/2014 00:00<br>acquisizione in Economia<br>n.d. | o)<br>1                                               |                                     |                                         |
|----------------------------------------------------------------------------------------------------|----------------------------------------------------------------------------------------------------|----------------------------------------------------------------------------------------------------|-------------------------------------------------------|-------------------------------------|-----------------------------------------|
| Gara » Dettagtio gara » Invio dell'offerta Comunicazioni » Comunicazioni riviate » Comunicazioni ricevute » Invio comunicazione / richiesta chiarimento Gare | Decimali: 2<br>Oneri di sicurezza non sogge<br>Categorie<br>• SERVIZI RICREATIVI<br>Documentazione allegata                                                                              | etti a ribasso: € 0                                                                                     |                                                       |                                     |                                         |
| » Gestione offerte                                                                                                    | #                                                                                                    |                                                                                                    | Docum                                                 | ento                                |                                         |
| <ul> <li>Ricerca gare non concluse</li> </ul>                                                                                                    | 1 Modello A (11.07ki                                                                                                    | 3)                                                                                                    |                                                       |                                     |                                         |
| » Esito delle gare svolte                                                                                                    | 2 Modello B (11.07ki                                                                                                    | 3)                                                                                                    |                                                       |                                     |                                         |
| Comunicazioni Generali<br>» Comunicazioni ricevute<br>» Comunicazioni inviate                                                                                | 3 🛃 <u>Lettera d'invito</u> (1                                                                                                    | 1.07kB)                                                                                                 |                                                       |                                     |                                         |
| Indirizzario fornitori                                                                                                    | Richieste d'invio documen                                                                                                    | tazione                                                                                                 |                                                       |                                     |                                         |
| » Gestione Referenti Secondari                                                                                                    | # Documento                                                                                                    | Tipo Richiesta                                                                                          | Obbligatorio                                          | Modalità Risposta                   | Invio congiunto (per Operatori Riupiti) |
| » Elimina iscrizione     Categorie merceologiche                                                                                                    | 1 Offerta economica                                                                                                    | Economica                                                                                               | Obbligatorio (un solo documento ammesso)              | Invio telematico con firma digitale | Invio congiunto                         |
| - enceBorre merocoroBrene                                                                                                    | 2 Richiesta A                                                                                                    | Amministrativa                                                                                          | Obbligatorio e Multiplo (uno o più documenti ammessi) | Invio telematico con firma digitale | Invio disgiunto                         |
| RSS 2.0                                                                                                    | 3 Richiesta B                                                                                                    | Amministrativa                                                                                          | Facoltativo (zero o un documento ammessi)             | Invio telematico con firma digitale | Invio disgiunto                         |
|                                                                                                    | Comunicazioni della Stazi                                                                                                    | one Appaltante                                                                                          |                                                       |                                     |                                         |
|                                                                                                    | Nessuna comunicazione prese                                                                                                    | nte per questa gara                                                                                     |                                                       |                                     |                                         |
|                                                                                                    | Chiarimenti                                                                                                    |                                                                                                    |                                                       |                                     |                                         |
|                                                                                                    | Per inviare richieste di chiari<br>Nessun chiarimento presente                                                                                                    | mento relative a questa                                                                                 | gara clicca: <u>Richiesta di chiarimenti</u>          |                                     |                                         |

### Invio dell'offerta

• Per procedere con la compilazione dell'offerta cliccare su «Invio dell'offerta» all'interno della sezione «Gara» posizionata nel menù a sinistra, come evidenziato nell'immagine riportata di seguito.

### Guido Bianchi Legale rappresentante

GUIDO BIANCHI SRL

Logout Modifica PEC Modifica password

### Gara

» Dettaglis gara » Invio dell'offerta

### Comunicazioni

- » Comunicazioni inviate
- » Comunicazioni ricevute
- » Invio comunicazione / richiesta chiarimento

### Gare

- » Gestione offerte
- » Gare cui hai partecipato
- » Picerca dare non concluse

### PROCEDURA SEMPLIFICATA PROVA (In corso)

Ente Prova

Inizio presentazione offerte: 25/09/2014 16:05 Termine presentazione offerte: 30/09/2014 00:00 Tipo di Appalto: Servizi Modalità di Realizzazione: Acquisizione in Economia Importo soggetto a ribasso: n.d. Decimali: 2 Oneri di sicurezza non soggetti a ribasso: € 0

### Categorie

#

1

SERVIZI RICREATIVI

### Documentazione allegata

Modello A (11.07kB)

### Documento

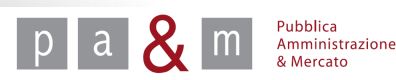

• L'operatore economico visualizza l'elenco dei passi: per iniziare la compilazione dell'offerta cliccare sul campo evidenziato in verde «Forma di partecipazione / Dati identificativi».

|                               | neura procedura                               | Stato           | Documentazione richiesta |
|-------------------------------|-----------------------------------------------|-----------------|--------------------------|
| Forma di partecipazione /     | Dati identificativi                           | Da completare   |                          |
| ocumentazione amministrati    | a aggiuntiva                                  | Non accessibile |                          |
| Nodelli dinamici: inserimento | lati                                          | Non accessibile |                          |
| Offerta e documentazione      |                                               | Non accessibile | 0 di 2                   |
| Conferma e invio              |                                               | Non accessibile |                          |
| Conferma e invio              | ute di cara obblicatorio (ad iguio pop occlur | Non accessibile | 0 di 2                   |

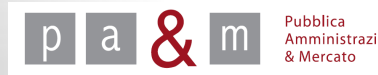

• Le prime due sezioni del passo 1 sono quelle relative ai dati dell'utente e dell'impresa: tali campi sono stati già compilati durante l'iscrizione a Start, possono essere modificati o aggiornati all'occorrenza.

|                                                    |                                         | Conferma dei dati identificativi                       | giovedì 25 settembre 2014 16:44 |
|----------------------------------------------------|-----------------------------------------|--------------------------------------------------------|---------------------------------|
| Guido Bianchi                                      | Procedura semplificata prova            |                                                        |                                 |
| GUIDO BIANCHI SRL                                  | Dati Utente                             |                                                        |                                 |
| Logout                                             | Ruoto.                                  | Legale rappresentante                                  |                                 |
| Modtfice PEC<br>Modtfice pessword                  | Nominativo:                             | Cognome: * bianchi Nome: * guido                       |                                 |
|                                                    | Codice fiscale: *                       | GUIBNC76D54D234W                                       |                                 |
| ettaglio gara                                      | Procura:                                | Numero: del (gg/mm/aaaa): tipo: nessuna 🔻              |                                 |
| vio dell'offerta                                   | Dati di nascita:                        | Città: * FIRENZE                                       |                                 |
| municazioni inviate                                |                                         | Provincia: * Firenze                                   |                                 |
| municazioni ricevute<br>rio comunicazione /        |                                         | Nazione: *  talia                                      |                                 |
| chiesta chiarimento                                |                                         | Data di nascita (gg/mm/aaaa): * 10/03/1976             |                                 |
| stione offerte                                     | Residenza:                              | Città * FIRENZE                                        |                                 |
| are cui hai partecipato<br>cerca gare non concluse |                                         | Provincia: * Firenze V                                 |                                 |
| ito delle gare svolte                              | Bacapiti                                |                                                        |                                 |
| nicazioni Generali<br>municazioni ricevute         | Recapiti.                               | Telefono: * 055657788 Pax: * 055667789                 |                                 |
| omunicazioni inviate                               | — Dati impresa —                        |                                                        |                                 |
| odifica dati                                       | Ragione o denominazione sociale e forma |                                                        |                                 |
| estione Referenti Secondari<br>limina iscrizione   | giuridica: *                            |                                                        |                                 |
| ategorie merceologiche                             | Cource riscate. •                       | 00011122233                                            |                                 |
| 2.0                                                | Partita IVA.                            | 00011122233                                            |                                 |
|                                                    | Sede legale:                            |                                                        |                                 |
|                                                    |                                         | Città: * FIRENZE                                       |                                 |
|                                                    |                                         | CAP:* 50100 Provincia: * Firenze V Nazione: * TALIA V  |                                 |
|                                                    |                                         | Telafono: * 055667788 Fax: * 055667789                 |                                 |
|                                                    | Iscrizione Camera di Commercio:         | Numero di iscrizione:* 334455                          |                                 |
|                                                    |                                         | Sede:1 FIRENZE                                         |                                 |
|                                                    |                                         | Data (gg/mm/aaaa):* [23/01/1980                        |                                 |
|                                                    |                                         | Se non provvisti di numero di iscrizione scrivere «g». |                                 |
|                                                    | Sede competente Agenzia delle Entrate:  | Indirizzo: * VIA 5. CATERINA n: * 2                    |                                 |
|                                                    |                                         | Città: * FIRENZE                                       |                                 |

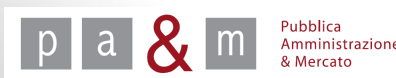

- Scorrendo verso il basso troviamo la terza sezione denominata «Dati aggiuntivi»: compilare i campi obbligatori contrassegnati da asterisco;
- I dati già inseriti durante la fase di iscrizione a Start verranno automaticamente riproposti all'interno del form.
- N.B. Leggere attentamente le note posizionate sotto i campi da compilare!

| ndicare tutte le persone munite di poteri<br>di legale rappresentanza con la specifica<br>della presenza di eventuali firme<br>congiunte precisando se per ordinaria o<br>straordinaria amministrazione: <sup>1</sup> | GUIDO BLANCHI - FIRENZE 10/03/1976 - RESIDENTE A FIRENZE - LEGALE RAPPRESENTANTE - FIRMA DISGIUNTA PER ORDINARIA E<br>STRADRINARIA AMMINISTRAZIONE<br>ROSA BIANCHI - FIRENZE 23/06/1977 - RESIDENTE A FIRENZE - AMMINISTRATORE - FIRMA CONGIUNTA PER ORDINARIA<br>AMMINISTRAZIONE CON GUIDO BLANCHI                                                                                                    |
|----------------------------------------------------------------------------------------------------|----------------------------------------------------------------------------------------------------|
|                                                                                                    | Indicare: nome, cognome, Luogo e data di nascita, residenza, qualità o carica sociale, potere di firma come da esemplo:                                                                                                    |
|                                                                                                    | Paolo Rossi - Milano 01/01/1900 - Firenze - estádente a Firenze - Amministratore Delogato - firma displanta per ordinaria amministrazione<br>Maria Blanchi - Roma 02/02/1900 - Firenze - residente a Firenze - membro CdA - firma conglunta per ordinaria amministrazione con Giuseppe Verdi                                                                                                    |
|                                                                                                    | Non inserire in questo campo i procuratori-                                                                                                    |
| Soci:*                                                                                                    | GUIDO BIANCHI - LEGALE RAPPRESENTANTE - FIRENZE 10/03/1976 - FIRENZE<br>ROSA BIANCHI - AMMINISTRATORE - FIRENZE 23/06/1977 - FIRENZE                                                                                                    |
|                                                                                                    | Indicare: nome, cognome, ruxlo, luogo e data di nascita, residenza Per le SNC: indicare i soci Per le SNC: indicare i soci specificando se accomandatari o accomandanti Per gli studi associazii: indicare i losongeneti come risulta dallatto di associazione Per gli studi associazii: indicare i comenziale indicare i cente intrata di associazione Per gli studi associazii: indicare i comenziale indicare entrando integli socio anno de suita di associazione i in presenza di accio unico pennoa fisico, il mengino ana pennoa fisico, e che si trata di ascia unico (est. Mario Glalifi, socio unico, Firenze, 01/01/1950 - via Farini 3 Firenze) i in cand si docicia on men di quatore adi ascici di maggioranza pennoa fisico el cono di tratadi e dello stesso (est. Mario Glalifi, socio unico, Firenze, 01/01/1950 - via Farini 3 Firenze) i in cand si docicia di one di pennoe fisiche eritambi titudari ciscuono del 500 del capitale indicare entranbi i nominativi (es. t - Mario Glalifi, socio al 501, Firenze, 01/01/1950 - via Farini 3 Firenze) i canda facita di ano ricorano le ipticato i sport. Michael capitale indicare entranbi i nominativi (es. t - Mario Glalifi, socio al 501, Firenze, 01/01/1950 - via Farini 3 Firenze) i quiota na ricorano le ipticato i sport. Michael capitale unor 3 dovendi quintare forme di partecipazione, scrivere "assenti" per de la tari forme di parte forme di partecipazione, crivere "assenti" |
| ndicare i direttori tecnici:*                                                                                                    | [Specificare un valore]                                                                                                    |
|                                                                                                    | Indicare per ogni søggetse nome, cøgnome, rusio, luogo e data di nazeita, residenza<br>In case non slano presenti scrivere "assenti"                                                                                                    |
| Albi:*                                                                                                    | [Specificare un valore]                                                                                                    |
|                                                                                                    | Indicare l'Iscrizione all'Albo Artigiani, ad altri albi, a registri, o a ordini professionali, in relazione alla forma giuridica o all'attività svolta iscrizione ad altro registro pubblico o albo, esemplo:                                                                                                    |
|                                                                                                    | labo al er_/codice<br>labo Speciale delle società di revisione tenuto dalla Consob al numero d'ordine 5                                                                                                    |
|                                                                                                    |                                                                                                    |

• All'interno della sezione «Dati aggiuntivi» prestare particolare attenzione al campo obbligatorio «Cooperative di produzione e Lavoro»: cliccando sulla freccetta come evidenziato nell'immagine sottostante comparirà un menù a tendina dal quale selezionare l'opzione desiderata.

|                                     | Qualora non siate iscritti a nessun albo scrivere "nessuno".                                                                                                    |
|-------------------------------------|----------------------------------------------------------------------------------------------------|
| Cooperative di produzione e lavoro: | scrizione all'albo delle Società Cooperative presso il Ministero delle Attività produttive: * [Specificare un valore]<br>Scegli<br>i (comune) al n. dalla seguente data |

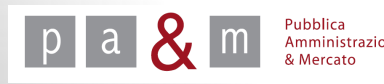

- La quarta sezione da compilare è denominata «Dichiarazioni»: compilare i campi obbligatori contrassegnati da asterisco;
- in tale sezione il fornitore deve dichiarare i soggetti cessati e l'eventuale assoggettamento alle norme che disciplinano il diritto al lavoro dei disabili.

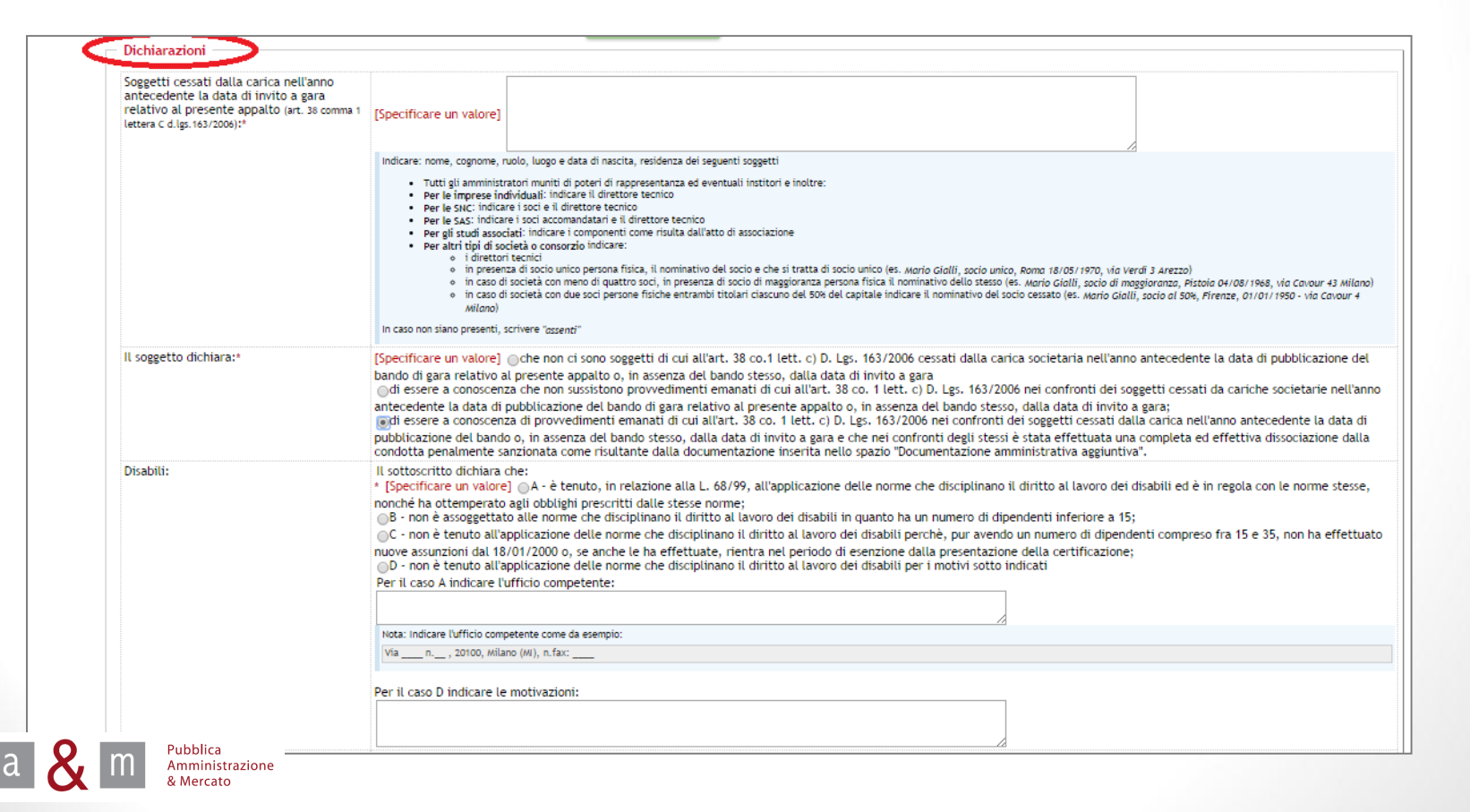

13

• Dopo aver compilato tutti i campi obbligatori contrassegnati da asterisco, cliccare su «Procedi» posizionato alla fine della pagina, come evidenziato nell'immagine sottostante.

|       | Per il caso A indicare l'ufficio competente:                                                   |
|-------|------------------------------------------------------------------------------------------------|
|       | Nota: Indicare l'ufficio competente come da esempio:         Via n, 20100, Milano (MI), n.fax: |
|       | Per il caso D indicare le motivazioni:                                                         |
| Salva | Procedi                                                                                        |

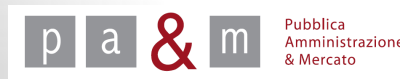

- Per modificare o aggiungere alcuni dati alle sezioni appena compilate cliccare su «Cambia» ;
- Per procedere con le fasi successive di invio dell'offerta cliccare su «Valida e salva» posizionato in alto a destra.

|                     |                             |                   |                | Torna all'elenco dei pasti Valida e salva |
|---------------------|-----------------------------|-------------------|----------------|-------------------------------------------|
| Procedu             | ıra semplificata prova      |                   |                |                                           |
| Forma d             | li partecipazione           | Impresa o Società |                | T                                         |
| Denomir<br>riuniti) | nazione (solo per operatori | GUIDO BIANCHI SRL |                |                                           |
|                     |                             |                   |                | Modifica                                  |
|                     |                             |                   |                |                                           |
| #                   | Part                        | ecipante          | Codice Fiscale | Azioni                                    |
| 1                   | GUIDO BIANCHI SRL           |                   | 00011122233    | Cambia 👔                                  |
|                     |                             |                   |                |                                           |

Pubblica Amministrazione 15

### Passo 2 – Documentazione amministrativa aggiuntiva

• Il passo 2 risulta sempre compilato: è a disposizione dei fornitori per l'inserimento di eventuale documentazione di tipo amministrativo non richiesta dalla Stazione Appaltante per la partecipazione alla procedura ma che il fornitore ritiene comunque opportuno inviare (es. copia della certificazione di qualità, etc.).

| Passi della procedura                         | Stato             | Documentazione richiesta |
|-----------------------------------------------|-------------------|--------------------------|
| Forma di partecipazione / Dati identificativi | <u>Completato</u> |                          |
| Documentazione amministrativa aggiuntiva      | <u>Completato</u> |                          |
| 💶 Modelli dinamici: inserimento dati 🥏        | Da completare     |                          |
| Documentazione amministrativa                 | Non accessibile   | 0 di 3                   |
| Offerta e documentazione                      | Non accessibile   | 0 di 1                   |
| Conferma e invio                              | Non accessibile   |                          |
|                                               |                   |                          |

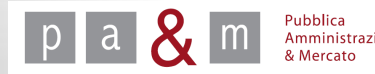

### Passo 3 - Modelli dinamici: inserimento dati

• Per proseguire con l'invio dell'offerta cliccare sul passo evidenziato in verde «Modelli dinamici: inserimento dati».

| Passi della procedura                         | Stato             | Documentazione richiesta |
|-----------------------------------------------|-------------------|--------------------------|
| Forma di partecipazione / Dati identificativi | <u>Completato</u> |                          |
| Documentazione amministrativa aggiuntiva      | <u>Completato</u> |                          |
| Modelli dinamici: inserimento dati            | Da completare     |                          |
| Offerta e documentazione                      | Non accessibile   | 0 di 2                   |
| Conferma e invio                              | Non accessibile   |                          |

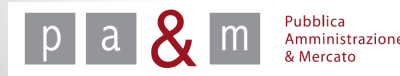

### Passo 3 - Modelli dinamici: inserimento dati

• Il passo 3 rappresenta la Domanda di partecipazione: cliccare sulla voce «Crea», come evidenziato nell'immagine, per compilare la domanda di partecipazione.

| Clicc            | a per maggiori informazioni               |                               |                                          |
|------------------|-------------------------------------------|-------------------------------|------------------------------------------|
|                  |                                           | To                            | orna all'elenco dei passi Valida e salva |
|                  |                                           |                               |                                          |
| ocedi            | ura semplificata prova                    |                               |                                          |
| pcedu<br>#       | ura semplificata prova<br>Ragione Sociale | Richiesta                     | Azione                                   |
| freedu<br>#<br>1 | Ragione Sociale                           | Richiesta<br>Domanda e scheda | Azione                                   |

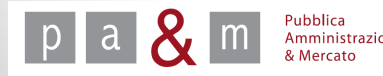

### Passo 3 – Modelli dinamici: inserimento dati

• La schermata che apparirà è la seguente.

| GUIDO BIANCHI SRL                                                                               | Dati Amministrativi                                                    |                                                                                                    |
|-------------------------------------------------------------------------------------------------|------------------------------------------------------------------------|----------------------------------------------------------------------------------------------------|
| Logout<br>Modifice PEC                                                                          | Sede operativa (indicare: via, num.<br>civico, cap, città, provincia)* | vedi sede legale                                                                                                    |
| Modtfice pessword                                                                               | Refer. per l'amministrazione:                                          | il sig* telefono * fax *                                                                                                    |
| ra<br>Dettaglio gara<br>Invio dell'offerta                                                      | Domicilio eletto:                                                      | Domicilio eletto per le comunicazioni di cui all'art. 79 co. 5 del D. Lgs. 163/2006:                                                                                                    |
| nunicazioni inviate<br>Comunicazioni ricevute<br>Invio comunicazione /<br>richiesta chiarimento |                                                                        | Neta: Indicare Via, n.ch/ko, cap, località, provincia         Numero di fax *         Autorizzazione ad utilizzare il numero di fax sopra indicato per le comunicazioni di cui all'art. 79 co. 5 del D. Lgs. 163/2006         • Oll soggetto NON AUTORIZZA l'Amministrazione ad utilizzare il numero di fax sopra indicato per le comunicazioni di cui all'art. 79 co. 5 del D. Lgs. 163/2006         Oll soggetto NON AUTORIZZA l'Amministrazione ad utilizzare il numero di fax sopra indicato per le comunicazioni di cui all'art. 79 co. 5 del D. Lgs. 163/2006                                                                                                    |
| 3are cui hai partecipato<br>Ricerca gare non concluse                                           | Comunicazioni:                                                         | Indirizzo di posta elettronicat info@guidobianchi.it Indirizzo di posta elettronica Certificata                                                                                                    |
| nunicazioni Generali<br>Comunicazioni ricevute<br>Comunicazioni inviate                         | Indicare a quali lotti si intende<br>partecipare:*                     |                                                                                                    |
| Modifica dati<br>Gestione Referenti Secondari                                                   |                                                                        | Nota: In caso di lotto singolo scrivere "iotto unico"                                                                                                    |
| Elimina iscrizione<br>Categorie merceologiche                                                   | Dati di Gara                                                           |                                                                                                    |
| 11 20                                                                                           | Concordato con continuità aziendale:                                   | * ()A) l'impresa, società, consorzio o altro soggetto non si trova in stato di liquidazione coatta, fallimento, concordato preventivo e non ha in corso né procedimenti per la dichiarazione di una di tali situazione né procedimenti,<br>compreso il deposito del ricorso, per l'ammissione al concordato preventivo con continuità aziendale ai senti del 166 - bis del regio decreto 16/03/1942 n. 267;<br>(De) l'impresa, società, consorzio o altro soggetto a depositosi li ricorso per serve ammessa a concordato preventivo con continuità aziendale ex articolo 186-bis del regio decreto 16 marzo 1942, n. 267 ed è stata autorizzata dal<br>Tribunale sottindicato;<br>() () l'impresa, società, consorzio o altro soggetto è stata ammessa a concordato preventivo con continuità aziendale ex articolo 186-bis del regio decreto 16 marzo 1942, n. 267;<br>Per il caso B) indicare il Tribunale e gli estremi dell'autorizzazione:                                                                                                    |
|                                                                                                 |                                                                        | Congular secondo Isecando Isecando Isecando Isecando Isecando Isecando Isecando Isecando Isecando Isecando Ise<br>Trobundo I de Constantinación de Internetición de Internetición de Internetición de Internetición de Isecando Isecando Ise<br>Isecando Isecando Isecando Isecando Isecando Isecando Isecando Isecando Isecando Isecando Isecando Isecando Ise                                                                                                    |
|                                                                                                 |                                                                        | Per i casi B) e C) indicare l'impresa ausiliaria ex articolo 186-bis del R.D. 267/1942:                                                                                                    |
|                                                                                                 |                                                                        | Compliance sequends il modella dei copitati come riportata nell'esempio astrutante:<br>1.1 l'impress, società, cossolte a distribui ese anticola fi dei la 2.257/14/2. Il aguente operatore conomica(denominazione/ragione sociale, codice fiscale e partita NA) e a tal fine alloga attravvos 8 kitoma<br>totomatico l'originale dei contracto in formato estimato es anticola fi dei sociale automatica dei contracto estimato diplamente dai contracto esti acandose della cogia automatica dei contracto in contracto anticola estimato automatico a firmato diplamente dai contracto esti acandose della cogia automatica dei contracto esti acandose della cogia automatica dei contracto esti acandose della cogia automatica dei contracto esti acandose della cogia automatica dei contracto esti acandose della cogia automatica dei contracto esti acandose della cogia automatica dei contracto esti acandose della cogia automatica dei contracto esti acandose della cogia automatica dei contracto esti acandose della contracto esti acandose della contracto esti acandose della contracto esti acandose della cogia automatica dei contracto esti acandose della contracto esti acandose della cogia automatica dei contracto esti acandose della cogia automatica dei contracto esti acandose della contracto esti acandose della contracto esti acand |

N.B. Durante la compilazione prestare particolare attenzione alle note presenti sotto ai vari campi

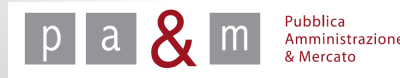

### Passo 3 – Modelli dinamici: inserimento dati

• Dopo aver inserito tutti i dati obbligatori o comunque di propria pertinenza, per terminare la compilazione del passo 3 inserire luogo e data negli appositi campi e cliccare «Procedi».

|                     | Indicare gli estremi della certificazione del sistema di qualità conforme alle norme europee (ente certificatore, serie, data di rilascio e data di scadenza).                                                  |  |  |  |  |
|---------------------|----------------------------------------------------------------------------------------------------|--|--|--|--|
|                     | Qualora non possediate alcuna certificazione di qualità conforme alle norme europee, o questa non sia in corso di validità alla data di scadenza del termine per la presentazione dell'offe scrivere "assente". |  |  |  |  |
|                     |                                                                                                    |  |  |  |  |
| Creazione Documenti |                                                                                                    |  |  |  |  |
| Luogo Firma*        |                                                                                                    |  |  |  |  |
|                     |                                                                                                    |  |  |  |  |
| Data Firma*         | 25/09/2014                                                                                                    |  |  |  |  |

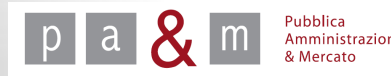

### Passo 3 - Modelli dinamici: inserimento dati

• Per modificare la domanda di partecipazione appena compilata cliccare su «Modifica», altrimenti per procedere al passo 4 cliccare su «Valida e salva» posizionato in alto a destra.

| Procedur | <u>Torna all'elenco dei pasti</u> Valida e salva |                  |          |  |  |  |  |
|----------|--------------------------------------------------|------------------|----------|--|--|--|--|
| #        | Ragione Sociale                                  | Richiesta        | Azione   |  |  |  |  |
| 1        | GUIDO BIANCHI SRL                                | Domanda e scheda | Modifica |  |  |  |  |
|          |                                                  |                  |          |  |  |  |  |

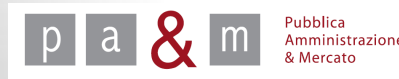

• Per procedere con la compilazione del passo 4 cliccare su «Offerta e documentazione»: all'interno di esso il fornitore deve allegare i documenti di tipo amministrativo ed economico richiesti dalla Stazione Appaltante per la partecipazione alla procedura.

|                     | Passi della procedura                                                        | Stato                          | Documentazione richiesta |
|---------------------|------------------------------------------------------------------------------|--------------------------------|--------------------------|
| 🕨 <u>Forma di p</u> | artecipazione / Dati identificativi                                          | <u>Completato</u>              |                          |
| Documenta           | azione amministrativa aggiuntiva                                             | <u>Completato</u>              |                          |
| Modelli din         | amici: inserimento dati                                                      | <u>Completato</u>              |                          |
| ▶ Offerta e d       | locumentazione                                                               | Da completare                  | 0 di 2                   |
| Conferma e inv      | vio                                                                          | Non accessibile                |                          |
| colonna documenti   | indica quante richieste di gara obbligatorie (ad invio non esclusivamente tr | radizionale) sono state evase. |                          |

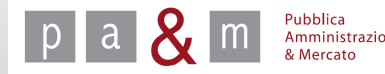

- Nella prima colonna della tabella, sotto alla voce «Descrizione», sono presenti le richieste dell'Amministrazione: ogni richiesta è affiancata da numeri e lettere scritti in rosso i quali rappresentano le istruzioni per la presentazione di ogni documento richiesto: vedi la legenda posizionata in basso.
- Cliccare sul tasto «Scegli file» in corrispondenza di ogni richiesta alla quale si desidera allegare un documento; scegliere dal proprio computer il file e infine cliccare su «Allega».

| #                                              | Descrizione                                                                                                    | Modello                                                                      | Compila          | Alle                                                                             |
|------------------------------------------------|----------------------------------------------------------------------------------------------------|------------------------------------------------------------------------------|------------------|----------------------------------------------------------------------------------|
| 1                                              | Richiesta B <sup>(A,3,8)</sup>                                                                                                    |                                                                              |                  | Scegli file Nessun file selezionato 🔷 Alleg                                      |
| 2                                              | Richiesta A <sup>(A,3,7)</sup>                                                                                                    |                                                                              |                  | Scegli file Nessun file selezionato Alleg                                        |
| 3                                              | Offerta economica <sup>(E,3,6)</sup>                                                                                                    |                                                                              | Compila 📝        | Completare i dati mancanti in questo e/o nei passi precedenti<br>generare il mod |
| - 0                                            | 2) documento da inviare telematicamente,                                                                                                    |                                                                              |                  |                                                                                  |
| 0<br>0<br>0<br>0<br>0<br>0<br>0<br>0<br>0<br>0 | <ol> <li>2) documento da inviare telematicamente,</li> <li>3) documento da inviare telematicamente e Firmato Digitalmente,</li> <li>4) documento da inviare telematicamente o tradizionalmente (supporto cartace</li> <li>5) documento da inviare telematicamente Firmato Digitalmente o tradizionalm</li> <li>6) invio obbligatorio del documento,</li> <li>7) invio obbligatorio: per la stessa richiesta sono ammessi uno o più documenti,</li> <li>8) invio facoltativo del documento,</li> </ol> | o / fisico) a scelte dell'utente,<br>ente (supporto cartaceo / fisico) a sce | lte dell'utente, |                                                                                  |

Pubblica Amministrazione & Mercato

N.B. Per valutare la necessità o meno di inserire un documento all'interno della propria busta, anche in base alla propria forma di partecipazione, LEGGERE ATTENTAMENTE QUANTO INDICATO NEGLI ATTI DI GARA DALLA STAZIONE APPALTANTE. La disciplina di partecipazione degli operatori economici è infatti quella indicata nella *lex specialis* di gara redatta dalla Stazione Appaltante!

| # | Descrizione                                                                                                    | Modello                                                             | Compila            | Alles                                                           |
|---|----------------------------------------------------------------------------------------------------|---------------------------------------------------------------------|--------------------|-----------------------------------------------------------------|
| 1 | Richiesta B <sup>(A,3,8)</sup>                                                                                                    |                                                                     |                    | Scegli file Nessun file selezionato 🤇 Allega                    |
| 2 | Richiesta A <sup>(A,3,7)</sup>                                                                                                    |                                                                     |                    | Scegli file Nessun file selezionato Allega                      |
| 3 | Offerta economica <sup>(E,3,6)</sup>                                                                                                    |                                                                     | Compila 📝          | Completare i dati mancanti in questo e/o nei passi precedenti p |
| ġ | <ol> <li>documento da inviare telematicamente e Firmato Digitalmente,</li> <li>documento da inviare telematicamente o tradizionalmente (supporto cai</li> </ol>                                                                                                    | taceo / fisico) a scelte dell'utente,                               |                    |                                                                 |
| ( |                                                                                                    |                                                                     |                    |                                                                 |
|   | 5) documento da inviare telematicamente Firmato Digitalmente o tradizio<br>(6) invio obbligatorio del documento,<br>7) invio obbligatorio: per la stessa richiesta sono ammessi uno o più docume<br>8) invio facoltativo del documento,<br>9) invio facoltativo: per la stessa richiesta sono ammessi nessuno, uno o più                                                                                                 | nalmente (supporto cartaceo / físico) a sc<br>enti,<br>1 documenti, | celte dell'utente, |                                                                 |
|   | <ul> <li>5) documento da inviare telematicamente Firmato Digitalmente o tradizio</li> <li>6) invio obbligatorio del documento,</li> <li>7) invio obbligatorio: per la stessa richiesta sono ammessi uno o più docume<br/>8) invio facoltativo del documento,</li> <li>9) invio facoltativo: per la stessa richiesta sono ammessi nessuno, uno o più<br/>A) richiesta Amministrativa,<br/>T) inviorata Taceira</li> </ul> | nalmente (supporto cartaceo / físico) a sc<br>enti,<br>I documenti, | celte dell'utente, |                                                                 |

\_\_\_\_\_

<sup>9</sup>ubblica Amministrazione

• Per presentare la propria offerta economica cliccare su «Compila» in corrispondenza della richiesta «Offerta economica», come si evince dalla schermata sottostante.

| ced                        | dura semplificata prova                                                                                                    |                                                                |                     | Torna all'elenco dei passi Va                                  | lida e sal                  |
|----------------------------|----------------------------------------------------------------------------------------------------|----------------------------------------------------------------|---------------------|----------------------------------------------------------------|-----------------------------|
| #                          | Descrizione                                                                                                    | Modello                                                        | Compila             |                                                                | Alleg                       |
| 1                          | Richiesta B <sup>(A,3,8)</sup>                                                                                                    |                                                                |                     | Scegli file Nessun file selezionato                            | Allega                      |
| 2                          | Richiesta A <sup>(A,3,7)</sup>                                                                                                    |                                                                |                     | Scegli file Nessun file selezionato                            | Allega                      |
| 3                          | Offerta economica <sup>(E,3,6)</sup>                                                                                                    |                                                                | Compila 📝           | Completare i dati mancanti in questo e/o nei passi p<br>senera | recedenti p<br>are il model |
| ()<br>()<br>()<br>()<br>() | <ol> <li>documento da inviare tradizionalmente (supporto cartaceo / fisico),</li> <li>documento da inviare telematicamente,</li> <li>documento da inviare telematicamente e Firmato Digitalmente,</li> <li>documento da inviare telematicamente o tradizionalmente (supporto cartaceo / fisico),</li> <li>documento da inviare telematicamente Firmato Digitalmente o tradizionalmente</li> </ol> | isico) a scelte dell'utente,<br>(supporto cartaceo / fisico) a | scelte dell'utente, |                                                                |                             |
| 0<br>0<br>0<br>0           | <ol> <li>6) invio obbligatorio del documento,</li> <li>7) invio obbligatorio: per la stessa richiesta sono ammessi uno o più documenti,</li> <li>8) invio facoltativo del documento,</li> <li>9) invio facoltativo: per la stessa richiesta sono ammessi nessuno, uno o più documer</li> </ol>                                                                                                    | nti,                                                           |                     |                                                                |                             |
| ()<br>()<br>()             | A) richiesta Amministrativa,<br>T) richiesta Tecnica,<br>E) richiesta Economica                                                                                                    |                                                                |                     |                                                                |                             |

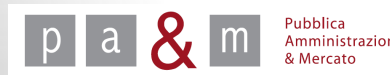

- Nel campo denominato «Offerta» digitare l'importo che il fornitore desidera offrire: tale importo deve essere considerato al netto di IVA; sotto al campo da compilare sono riportate le indicazioni necessarie alla presentazione dell'offerta (importo soggetto a ribasso e cifre decimali);
- Il campo «Oneri di sicurezza non soggetti a ribasso» quantifica gli oneri per la sicurezza determinati dall'Amministrazione non ribassabili;
- Cliccare infine su «Salva» per confermare l'offerta.

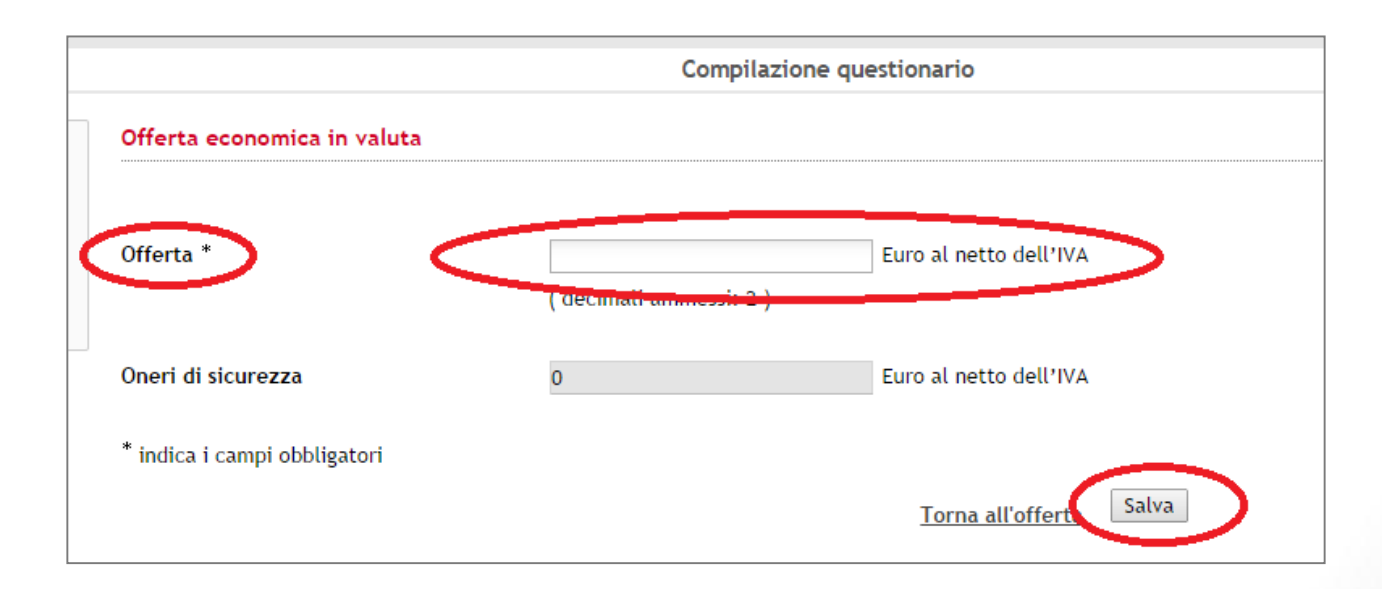

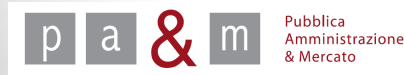

• Per modificare la propria offerta economica cliccare su «Modifica» come evidenziato nell'immagine sottostante.

| roce           | dura semplificata prova                                                                                                    |                                                                                                    |                     | I          | orna all'elenco dei passi 🛛 | 'alida e salv |
|----------------|----------------------------------------------------------------------------------------------------|----------------------------------------------------------------------------------------------------|---------------------|------------|-----------------------------|---------------|
| #              | Descrizione                                                                                                    | Modello                                                                                                    | Compila             |            |                             | Allega        |
| 1              | Richiesta B <sup>(A,3,8)</sup>                                                                                                    |                                                                                                    |                     |            | 🝰 <u>Doc prova.docx</u>     | Cancella      |
| 2              | p: 1: (4 3 7)                                                                                                    |                                                                                                    |                     | 1.         | 🍰 <u>Doc prova.docx</u>     | Cancella      |
| 2              | Richiesta A (1997)                                                                                                    |                                                                                                    |                     | Scegli fil | e Nessun file selezionato   | Allega        |
| 3              | Offerta economica <sup>(E,3,6)</sup>                                                                                                    | 🕅 <u>Modello</u>                                                                                                    | Modifica 📝          | Scegli fil | e Nessun file selezionato   | Allega        |
|                | <ol> <li>documento da inviare tradizionalmente (supporto cartaceo / fis</li> <li>documento da inviare telematicamente,</li> <li>documento da inviare telematicamente e Firmato Digitalmente</li> <li>documento da inviare telematicamente e Tradizionalmente (sup</li> <li>documento da inviare telematicamente o tradizionalmente (sup</li> <li>documento da inviare telematicamente Firmato Digitalmente de</li> <li>documento da inviare telematicamente Firmato Digitalmente de</li> <li>invio obbligatorio del documento,</li> <li>invio facoltativo del documento,</li> <li>invio facoltativo: per la stessa richiesta sono ammessi nessuno,</li> </ol> | ico),<br>,<br>porto cartaceo / fisico) a scelte dell'utente,<br>t radizionalmente (supporto cartaceo / fisico) a<br>ù documenti,<br>uno o più documenti, | scelte dell'utente, |            |                             |               |
| ()<br>()<br>() | 4) richiesta Amministrativa,<br>T) richiesta Tecnica,<br>E) richiesta Economica.                                                                                                    |                                                                                                    |                     |            |                             |               |

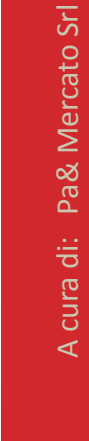

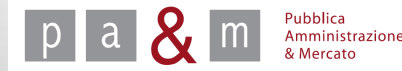

- Il file PDF denominato «Modello» in corrispondenza della richiesta «Offerta economica» è il documento generato da Start contenente l'offerta economica compilata precedentemente: cliccare sul file, salvarlo sul proprio computer e firmarlo digitalmente;
- Per allegare tale documento cliccare su «Scegli file», selezionare dal proprio computer il documento scaricato in precedenza e firmato digitalmente, poi cliccare su «Allega».

|    | Descrizione                    | Modello | Compila    | Alle                                                                                                    |
|----|--------------------------------|---------|------------|----------------------------------------------------------------------------------------------------|
|    | Richiesta B <sup>(A,3,8)</sup> |         |            | 🝰 <u>Doc prova.docx</u> Cancell                                                                          |
|    | Richiesta A <sup>(A,3,7)</sup> |         |            | Doc prova.docx         Cancella           Scegli file         Nessun file selezionato         Allegation |
|    |                                |         |            |                                                                                                    |
| (1 | Offerta economica (E,3,6)      | Modello | Modifica 📝 | Scegli file Nossun file selezionato Alleg                                                                |

 Nel modulo semplificato (affidamento diretto e procedura concorrenziale) la domanda di partecipazione e l'offerta economica sono contenute in nell'unico documento dell'Offerta economica generato da Start, con il seguente aspetto

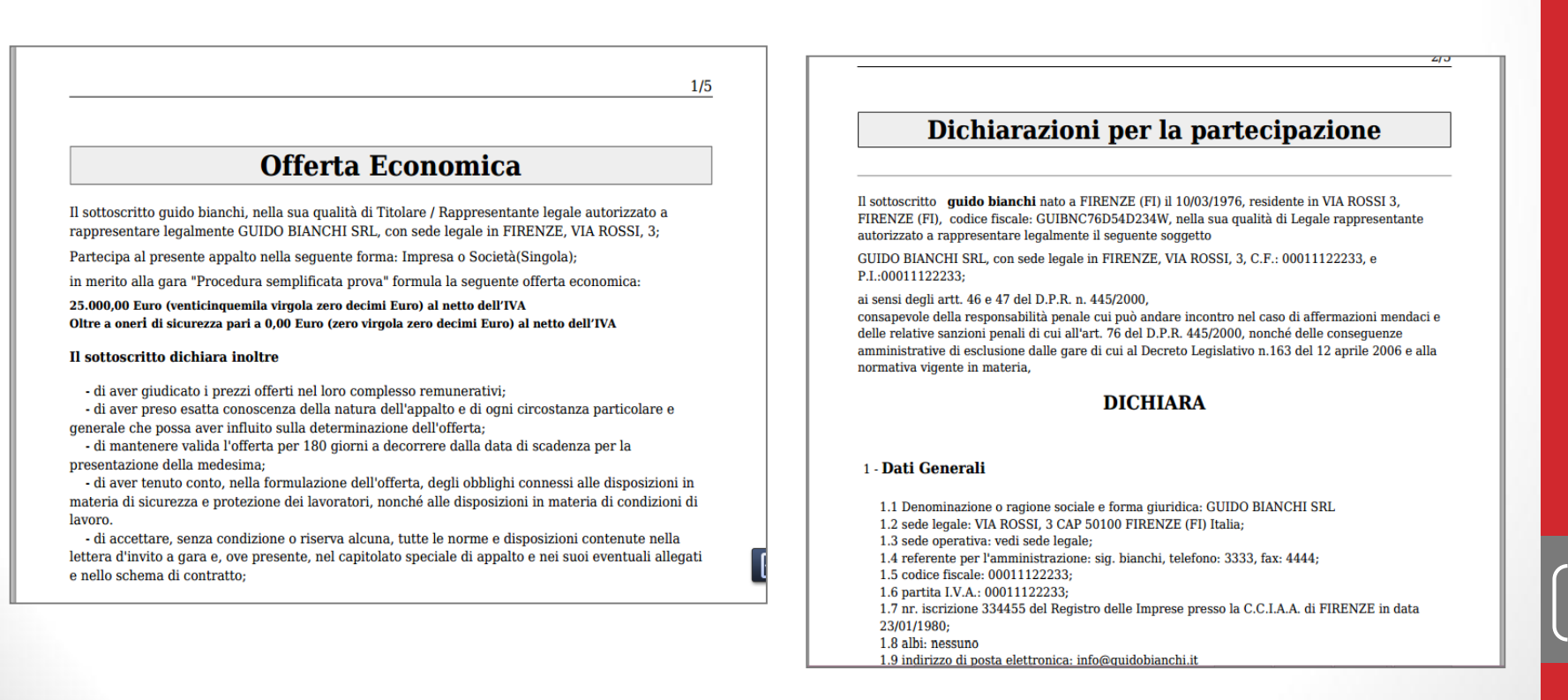

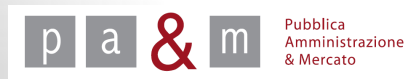

• Dopo aver allegato il documento dell'Offerta economica, cliccare su «Valida e salva» per ultimare la presentazione della propria offerta.

|                |                                                                                                    |                                                                                                    |                       | <u>Torna all'elenco dei pass</u> Valida e salva |
|----------------|----------------------------------------------------------------------------------------------------|----------------------------------------------------------------------------------------------------|-----------------------|-------------------------------------------------|
| roceo          | dura semplificata prova                                                                                                    |                                                                                                    |                       |                                                 |
| #              | Descrizione                                                                                                    | Modello                                                                                                    | Compila               | Allega                                          |
| 1              | Richiesta B <sup>(A,3,8)</sup>                                                                                                    |                                                                                                    |                       | 🐣 <u>Doc prova.docx</u> Cancella                |
| 2              | Richiesta & (Å,3,7)                                                                                                    |                                                                                                    |                       | 1. <u>Boc prova.docx</u> Cancella               |
|                |                                                                                                    |                                                                                                    |                       | Scegli file Nessun file selezionato Allega      |
| 3              | Offerta economica <sup>(E,3,6)</sup>                                                                                                    | 🔊 Modello                                                                                                    | Modifica 📝            | 😤 Offerta economica.docx ) Cancella             |
|                | <ol> <li>documento da inviare tradizionalmente (supporto cartaceo / fisico),</li> <li>documento da inviare telematicamente,</li> <li>documento da inviare telematicamente e Firmato Digitalmente,</li> <li>documento da inviare telematicamente o tradizionalmente (supporto c</li> <li>documento da inviare telematicamente Firmato Digitalmente o tradizi</li> <li>invio obbligatorio del documento,</li> <li>invio obbligatorio: per la stessa richiesta sono ammessi uno o più docun</li> <li>invio facoltativo: per la stessa richiesta sono ammessi nessuno, uno o pi</li> </ol> | artaceo / físico) a scelte dell'utente,<br>onalmente (supporto cartaceo / físico)<br>nenti,<br>iù documenti, | a scelte dell'utente, |                                                 |
| ()<br>()<br>() | A) richiesta Amministrativa,<br>T) richiesta Tecnica,<br>E) richiesta Economica.                                                                                                    |                                                                                                    |                       |                                                 |

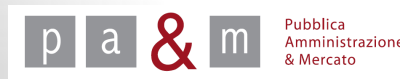

• Cliccare sul passo numero 5 denominato «Conferma e invio», come evidenziato nell'immagine sottostante, per ultimare l'invio dell'offerta.

| - | Passi della procedura                         | Stato             | Documentazione richiesta |
|---|-----------------------------------------------|-------------------|--------------------------|
|   | Forma di partecipazione / Dati identificativi | <u>Completato</u> |                          |
|   | Documentazione amministrativa aggiuntiva      | <u>Completato</u> |                          |
|   | Modelli dinamici: inserimento dati            | <u>Completato</u> |                          |
|   | Offerta e documentazione                      | <u>Completato</u> | 2 di 2                   |
|   | Conferma e invio                              | Da completare     |                          |

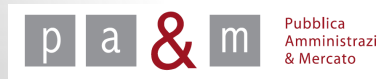

- Il Passo 5 contiene il riepilogo dei documenti allegati e dell'offerta presentata;
- Per concludere l'invio dell'offerta cliccare su «Invio della busta» posizionato in basso a destra.

Procedura semplificata prova Richiesta B: <u>Doc prova.docx</u> [GUIDO BIANCHI SRL] Richiesta A: <u>Doc prova.docx</u> [GUIDO BIANCHI SRL] Offerta economica: Offerta economica.docx [GUIDO BIANCHI SRL] Offerta \*: 25.000 Euro Oneri di sicurezza: 0 Euro \* Requisito su cui viene effettuata la graduatoria Torna indietro 🚺 Invio della busta

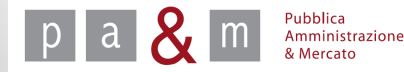

• Dopo aver cliccato su «Invio dell'offerta» Start chiede di confermare l'invio della busta: cliccare quindi su OK.

| rt.e.toscana.it/ente-demo/pieiade/?pagir                           | na=trattativa_ris3&id1=2987                                         |                                               | <b>ک پی</b>                        |
|--------------------------------------------------------------------|---------------------------------------------------------------------|-----------------------------------------------|------------------------------------|
| - enteDemo 🛛 @ Elenco gare di tutte I 📋 Silvia                     | La pagina all'indirizzo https://start.e.toscana.it dice: $^{	imes}$ | . <u>8</u> Google 📴 Eleonora Perrino - O      |                                    |
| ANA                                                                | Sei sicuro di voler inviare la busta?<br>OK Annulla                 | onale della Toscana<br>Enti Region <u>ali</u> |                                    |
| zioni Contatti                                                     |                                                                     |                                               |                                    |
|                                                                    | Conferma e invio                                                    |                                               | venerdì 26 settembre 2014 10:52:35 |
|                                                                    |                                                                     |                                               |                                    |
| Clicca per maggiori informazioni                                   |                                                                     |                                               |                                    |
| Procedura semplificata prova                                       |                                                                     |                                               |                                    |
| Richiesta B:<br><u>Boc prova.docx</u> [GUIDO BIANC<br>Richiesta A: | HI SRL]                                                             |                                               |                                    |
|                                                                    | un conta                                                            |                                               |                                    |

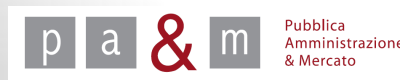

• La procedura di invio dell'offerta si conclude con la schermata riportata di seguito: il messaggio posizionato all'inizio della pagina conferma l'esito dell'invio dell'offerta.

|                                                                                                    | Conferma ricezione offerca                                                                                                    | veneral 26 sectembre 2014 10:34:                  |  |
|----------------------------------------------------------------------------------------------------|----------------------------------------------------------------------------------------------------|---------------------------------------------------|--|
| Guido Bianchi                                                                                                    | Procedura semplificata prova                                                                                                    |                                                   |  |
| Legale rappresentante GUIDO BIANCHI SRL                                                                                   | Spett.le GUIDO BIANCHI SRL,<br>con la presente Le confermiamo che ha presentato offerta per la procedura "Procedura semplificata prova" bandita da "Ente | Prova" in data 26.09.2014 10:54:47.               |  |
| Logout<br>Modifica PEC<br>Modifica password                                                                               | Le consigliamo di statimpare questa pogica como promemoria                                                                                               |                                                   |  |
|                                                                                                    | Verrà informata sull'andamento della valutazione dell'offerta tramite il sistema telematico ed una volta conclusa la ga<br>funzionalità.                 | ra, potrà verificarne l'esito mediante le apposit |  |
|                                                                                                    | Nella sezione "Comunicazioni" può consultare la ricevuta dell'offerta che sintetizza i contenuti presentati in formato xml.                              |                                                   |  |
| Sara<br>» Annulla invio offerta<br>» Dettaglio gara                                                                       | Data ed ora di presentazione dell'offerta:<br>26.09.2014 10:54:47                                                                                        |                                                   |  |
| Comunicazioni<br>» Comunicazioni ricevute<br>» Comunicazioni ricevute<br>» Invio comunicazione /<br>richiesta chiarimento | Richiesta A:<br><u>Boc prova.docx</u> [GUIDO BIANCHI SRL] - Data caricamento: 26/09/2014 10:23:54<br>Richiesta B:                                        |                                                   |  |
|                                                                                                    | Doc prova.docx [GUIDO BIANCHI SRL] - Data caricamento: 26/09/2014 10:23:39<br>Offerta economica:                                                         |                                                   |  |
| Sare<br>» Gestione offerte                                                                                                | 🍰 <u>Offerta economica.docx</u> [GUIDO BIANCHI SRL] - Data caricamento: 26/09/2014 10:39:39                                                              |                                                   |  |
| <ul> <li>» Gare cui hai partecipato</li> <li>» Ricerca gare non concluse</li> <li>» Esito delle gare svolte</li> </ul>    | Può modificare i dati della Sua offerta entro la scadenza dei termini di gara previo annullamento dell'invio utilizzando la fu<br>sistema.               | nzionalità Annulla invio offerta disponibile sul  |  |
| Comunicazioni Generali<br>» Comunicazioni ricevute<br>» Comunicazioni inviate                                             | Dopo aver effettuato l'annullamento dell'invio, l'offerta risulta non presentata ed è modificabile in tutte le sue parti.                                |                                                   |  |
|                                                                                                    | Può applicare le variazioni desiderate seguendo il processo di Invio offerta fino ad effettuare un nuovo invio ed ottenere<br>sistema.                   | una nuova conferma di ricezione da parte del      |  |
| ndirizzario fornitori                                                                                                    |                                                                                                    |                                                   |  |

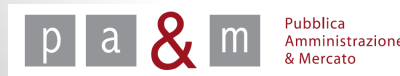

# A cura di: Pa& Mercato Srl

### «Annulla invio offerta»

- Il fornitore può ritirare la propria offerta in qualsiasi momento <u>entro il</u> <u>termine di scadenza della procedura di gara;</u> per farlo è necessario cliccare su «Annulla invio offerta» presente nel menù a sinistra del dettaglio di gara;
- In seguito, il fornitore può procedere al rinvio dell'offerta <u>entro il</u> <u>termine di scadenza della procedura</u>, cliccando sulla funzionalità «Invio dell'offerta» che ricomparirà nel menù «Gara» posto in alto a sinistra.

| Guido Bianchi                                                                                       | Procedura semplificata prova                                                                                                    |  |
|----------------------------------------------------------------------------------------------------|----------------------------------------------------------------------------------------------------|--|
| Legale rappresentante<br>GUIDO BIANCHI SRL                                                          | Spett.le GUIDO BIANCHI SRL,<br>con la presente Le confermiamo che ha presentato offerta per la procedura "Procedura semplificata prova" bandita da "Ente Prova" in data 26.09.2014 10:54:47. |  |
| Lamut                                                                                               | Le consigliamo di stampare questa pagina come promemoria.                                                                                                    |  |
| Modifica PEC<br>Modifica password                                                                   | Verrà informata sull'andamento della valutazione dell'offerta tramite il sistema telematico ed una volta conclusa la gara, potrà verificarne l'esito mediante le apposite funzionalità.      |  |
|                                                                                                    | Nella sezione "Comunicazioni" può consultare la ricevuta dell'offerta che sintetizza i contenuti presentati in formato xml.                                                                  |  |
| Gara<br>Annulla invio offerta<br>» Dettagno gara                                                    | Data ed ora di presentazione dell'offerta:<br>26.09.2014 10:54:47                                                                                                    |  |
| Comunicazioni<br>» Comunicazioni inviate                                                            | Richiesta A:<br><u>Boc prova.docx</u> [GUIDO BIANCHI SRL] - Data caricamento: 26/09/2014 10:23:54<br>Richiesta B:                                                                            |  |
| » Comunicazioni ricevute<br>» Invio comunicazione /<br>richiesta chiarimento                        | <u>Doc prova.docx</u> [GUIDO BIANCHI SRL] - Data caricamento: 26/09/2014 10:23:39 Offerta economica:                                                                                         |  |
| Gare<br>» Gestione offerte<br>» Gare cui bai partecipato                                            | Offerta economica.docx [GUIDO BIANCHI SRL] - Data caricamento: 26/09/2014 10:39:39                                                                                                    |  |
| <ul> <li>» Ricerca gare non concluse</li> <li>» Esito delle gare svolte</li> </ul>                  | Può modificare i dati della Sua offerta entro la scadenza dei termini di gara previo annullamento dell'invio utilizzando la funzionalità Annulla invio offerta disponibile sul sistema.      |  |
| Comunicazioni Generali                                                                              | Dopo aver effettuato l'annullamento dell'invio, l'offerta risulta non presentata ed è modificabile in tutte le sue parti.                                                                    |  |
| » Comunicazioni ricevute<br>» Comunicazioni inviate                                                 | Può applicare le variazioni desiderate seguendo il processo di Invio offerta fino ad effettuare un nuovo invio ed ottenere una nuova conferma di ricezione da parte del sistema.             |  |
| Indirizzario fornitori<br>» Modifica dati<br>» Gestione Referenti Secondari<br>» Elimina iscrizione |                                                                                                    |  |

# **Pubblica Amministrazione & Mercato Srl**

www.pamercato.it info@pamercato.it

Via Sandro Pertini, 5 50012 - Bagno a Ripoli (Firenze) Telefono +39.055.642259 Fax +39.055.643044

Copyright 2017 Pubblica Amministrazione & Mercato s.r.l.

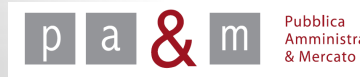